# **1. DE HOME-PAGE**

Als u www.begraafplaatsbeverenijzer.be intikt in uw browser dan komt u op deze pagina terecht.

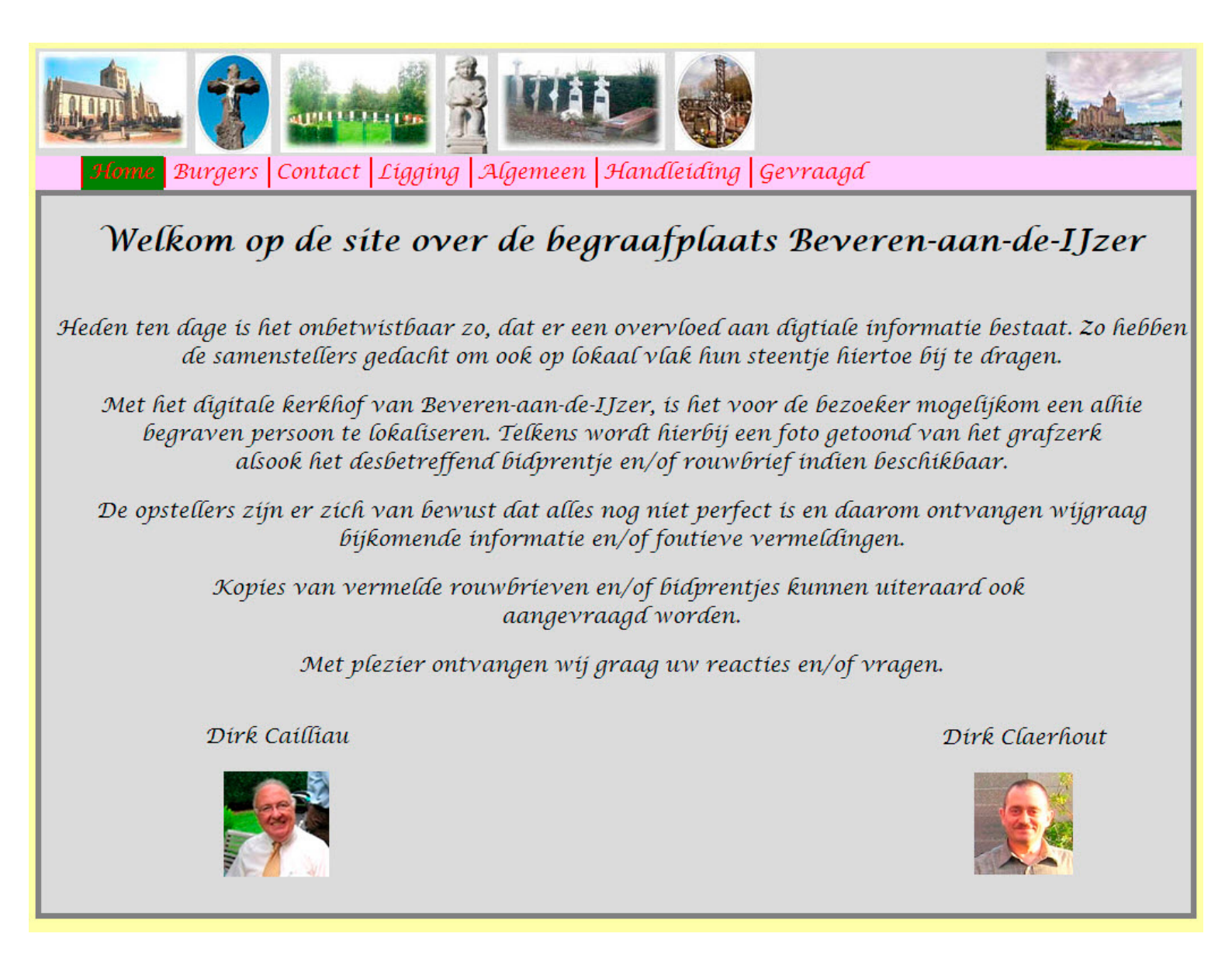

Deze pagina laat u toe te navigeren naar de volgende bladzijden:

# 1.1 HOME

startpagina

#### 1.2 BURGERS

Alle personen die begraven liggen op het kerhof en/of vermeld worden op een gedenkplaat worden hier getoond.

# 1.3 CONTACT

Via dit formulier kunt u mij contacteren om problemen met de website te melden.

# 1.4 LIGGING

Toont u de ligging van het kerkhof Beveren-aan-de-IJzer.

# 1.5 ALGEMEEN

Algemene teksten die handelen over een volledige begraafplaats.

#### **1.6 HANDLEIDING**

Als u deze knop ingedrukt hebt, komt u in deze handleiding terecht. De pagina waar u zich op bevindt, wordt gemarkeerd met een groene achtergrondkleur.

#### 1.7 GEVRAAGD

In deze rubriek wordt uw hulp gevraagd voor het verwerven van o.a. bidprentjes en rouwbrieven die nog niet in ons bezit zijn.

# 2. BURGERS

Alle personen die begraven liggen op het kerhof en/of vermeld worden op een gedenkplaat worden hier getoond.

|                                                                |                                           |     |                             |          | TIAA,     |                |           |                   |      |                |     |                   |  |
|----------------------------------------------------------------|-------------------------------------------|-----|-----------------------------|----------|-----------|----------------|-----------|-------------------|------|----------------|-----|-------------------|--|
|                                                                | Home Burgers Contact Ligging Algemeen Har |     |                             |          |           |                |           | dleiding Gevraagd |      |                |     |                   |  |
|                                                                | Kies                                      | Ltr | Naam + Voornaam             |          | ۸Y        | Y Geboortedat. |           | Overlijder        | isd  | (1)            |     | Gekozen<br>GrafNr |  |
|                                                                | een                                       | G   | Ghysel Eugenia (1877-195    | 21       | 1/02/1877 | 21/07/19       | 54        | (2)               | (3)  | BEV/A/1/20     |     |                   |  |
|                                                                | persoon                                   | G   | Ghysel Justin (1929-2007    |          |           | 01             | 1/04/1929 | 10/12/200         | 07   |                |     | 2.6               |  |
| p                                                              |                                           | G   | Ghyselen Elisa (1878-1953 ) |          |           | 31             | 1/03/1878 | 03/11/19          | 53   |                |     | Gekozen           |  |
|                                                                |                                           | G   | Ghyselen Julia (1889-1980   | )        |           | 03             | 3/03/1889 |                   | 202  |                |     | Juun              |  |
|                                                                | 1321                                      | G   | Ghyselen Maria (1884-198    | [ )<br>  |           | 10             | 5/11/1884 | 06/04/198         | 81   |                |     | Ghysel            |  |
|                                                                |                                           | G   | Gnyselen Rosalia (1823-18   | 02       | 2/06/1823 | 08/01/1866     |           |                   |      | Eugenia        |     |                   |  |
|                                                                |                                           |     |                             |          |           |                |           |                   |      |                |     | 1877-1954         |  |
| Verwijder Filter (4)<br>Toon graf op kaart (5) Toon foto's (6) |                                           |     |                             |          |           |                |           |                   |      | <i>ID</i><br>1 |     |                   |  |
| Graf: Kies een nersoon                                         |                                           |     |                             |          |           |                | Info      |                   |      |                |     |                   |  |
| New                                                            |                                           |     |                             |          |           |                | Cat       |                   |      |                |     |                   |  |
|                                                                |                                           | /10 | 77 1054) (7)                | - DatGeb | Datoven   |                |           |                   | niou | etan           | (8) |                   |  |
| Gny                                                            | ysei Eugenia                              |     |                             |          | -         | Bidprentjes    | 5   I     |                   |      |                |     |                   |  |
|                                                                |                                           |     |                             |          |           |                |           |                   |      |                |     |                   |  |

#### 1.1 DE FILTERLIJN

De lijn gemarkeerd met (1) is de filterlijn. Op basis van welke velden je hier invult, wordt de lijst onder deze lijn opgemaakt.

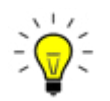

Eenvoudigste selectie: Typ enkel enkele letters in het vak Naam+Voornaam totdat

je de gewenste naam ziet. Klik in de lijn van de gewenste naam.

Wil je een meer geavanceerde selectie dan kun je in meerdere filtevelden iets invullen.

L: Letter waarmee de naam van de persoon begint.

MorB: Militair of burger.

Naam + Voornaam: Typ hier enkele letters totdat de gezochte naam in de lijst staat. Overlijdensdatum: Kies hier een overlijdensdatum.

#### 1.2 DE GEGEVENSLIJN

De lijn gemarkeerd met (2) is de lijn waarop de gegevens verschijnen in functie van de gekozen filter. Als alle filtervelden leeg zijn, krijg je dus een lijst die ongeveer 1000 namen bevat (alle militairen en burgers van Beveren-aan-de-IJzer)

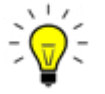

Van zodra de gewenste naam zichtbaar is, kun je op deze lijn klikken om verdere informatie te bekomen

# **1.3 HET VAK MET DE GESELECTEERDE OVERLEDENE**

Het vak gemarkeerd met (3) toont u welk grafnummer en welke naam u geselecteerd heeft.

#### 1.4 DE KNOP "VERWIJDER FILTER"

De knop gemarkeerd met (4) maakt alle velden ledig die ingevuld zijn in de Filterlijn(1) zodat u een nieuwe filter kunt plaatsen (bvb andere naam kiezen).

U kunt de knop gebruiken ofwel alle filtervelden blanco maken wat op hetzelfde neerkomt.

#### 1.5 DE KNOP "TOON GRAF OP KAART"

De knop gemarkeerd met (5) zal u de plaats van het gekozen graf tonen. U kunt er naast de plaats van het graf, ook zien wie er in een ander graf op de kaart begraven ligt.

Deze knop zal u de plaats tonen waar de persoon begraven ligt alsook een kleiner plan met de begraafplaats om de juiste plaats van het graf te kunnen situeren in het geheel van de begraafplaats. Een kruisje f knippert een 10-tal keer om de juiste locatie aan te duiden.

Verder is het mogelijk om op het plan te kijken wie waar begraven ligt. Als je klikt op een graf wordt het graf oranje van kleur, zie je dan een handje in je klikt er op dan kun je zien welke personen er in dat graf begraven liggen.

Om terug te keren naar het vorige scherm kun je klikken op het groene handje in het kleine scherm van de begraafplaats naast de naam.

#### 1.6 DE KNOP "TOON FOTO'S"

Bij het klikken op deze knop zie je alle foto's die beschikbaar zijn voor dit graf.

# 1.7 HET VAK "GRAF: KIES EEN PERSOON"

Wanneer in het vak Filter een persoon gekozen werd, zal dit vak alle personen laten zien die in hetzelfde graf begraven liggen. Klik je hier op een naam dan zal het vak "Info" verschijnen dat u gedetailleerde informatie (bvb bidprentjes, rouwbrieven, ...) zal tonen over de geselecteerde persoon.

# 1.8 HET VAK "INFO"

Dit vak toont informatie over de persoon geselecteerd in het vak "Graf: Kies een persoon". Wil je informatie over een andere persoon in hetzelfde graf, selecteer die dan eerst in het vak "Graf: Kies een persoon".